## How to Request Access to a Court Calendar

## **PACFile**<sup>®</sup>

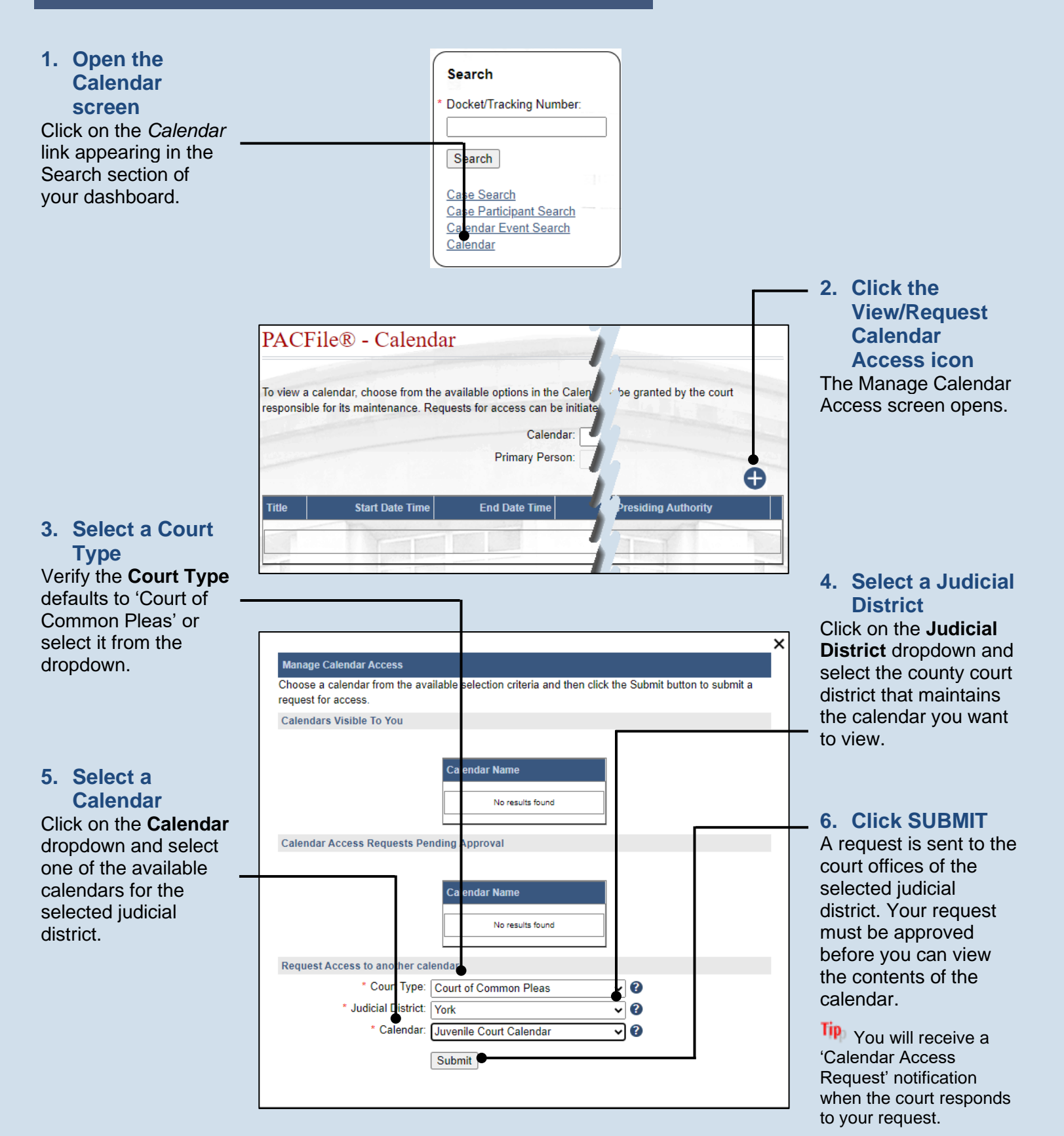